# **Brightspace Essentials**

## Adding Content to your Brightspace Course

#### Uploading Content

You can upload content in one of two ways:

✓ Drag and drop your content from your computer into the upload dialog box.

Drag and drop files here to create and update topics

#### ✓ Click the Upload/Create button

Upload / Create 🗸

✓ Select Upload Files and Select My Computer

| Add a File            | × |
|-----------------------|---|
| My Computer           | > |
| Course Offering Files | > |

- ✓ Either drag and drop your file or click the Upload button and choose the file.
- ✓ Click the Add button to add the content.

The file will now appear in your module box and will add a content item number next to your module in the left menu.

### Adding Existing Content

✓ Click the Upload/Create button

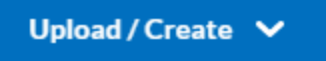

#### ✓ Select Add from Manage Files

- ✓ This will open up a list of all saved course offering files.
- ✓ Scroll down and Click the checkbox beside any available file.

| Add a F                | e Offering Files 🗸 🔽        | ×        |
|------------------------|-----------------------------|----------|
|                        | File Name 🔺                 | Size     |
|                        | Brightspace Essentials.docx | 2.95 MB  |
|                        | Online Syllabus.docx        | 33.74 KB |
|                        | Placeholder Video.html      | 1.15 KB  |
| iles of Ty<br>All File | s Go @                      | ×        |
| Add                    | Back Cancel                 |          |

Click the blue Add button to save.

The existing content will now appear inside your module and two more content items will have been added to the left menu.